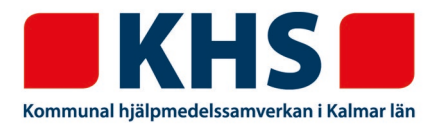

För att undvika fax med anledning av bl.a. GDPR har vi möjliggjort att istället för att faxa manuella förskrivningar så registrerar du dem i webSESAM som en kundorder. På så sätt håller vi informationen inom systemet och du registrerar på ett redan känt sätt.

## Denna registrering ska ersätta de fall då du tidigare faxat manuella förskrivningar till KHS!

Registrera kundordern som vanligt i webSESAM genom att ange patient eller vårdenhet. Beställning MÅSTE vara markerat. Klicka på "Fortsätt".

| Orderinformation             |                      |  |  |  |  |  |
|------------------------------|----------------------|--|--|--|--|--|
| Patient <                    | 1910101010           |  |  |  |  |  |
| Kund/leveransadress          | 881 Nybro Kommun 🔹   |  |  |  |  |  |
| <u>B</u> eställning          | ۲                    |  |  |  |  |  |
| <u>U</u> ttag ur eget förråd | ○ 881 Nybro Kommun ▼ |  |  |  |  |  |

I fältet "Artikel" anger du MANUELL. Klicka på "Spara ändringarna".

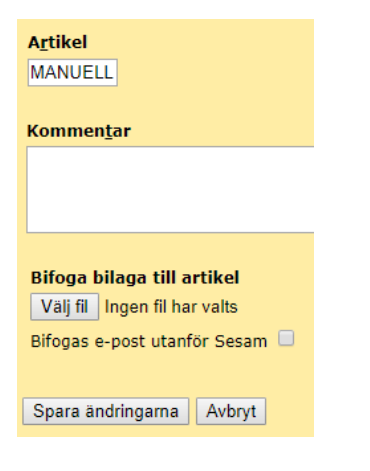

Du får upp en information om var du ska skriva in önskat hjälpmedel eller projektering av taklyft. Detta fält kommer i nästa steg.

| Artikel | Benämning/Betalare                                                              | Lager  | Statistikkod | Individ | Lev.datum  |  |  |  |  |
|---------|---------------------------------------------------------------------------------|--------|--------------|---------|------------|--|--|--|--|
| MANUELL | Manuell förskrivning                                                            | MLAGER |              |         | 2020-03-30 |  |  |  |  |
|         | 881 Nybro Kommun                                                                |        |              |         |            |  |  |  |  |
|         | Önskat hjälpmedel eller projektering av taklyft skrivs i fältet Övrig informati |        |              |         |            |  |  |  |  |

<u>khs@kalmar.se</u> <u>www.kalmar.se/khs</u> Besöksadress Kalmar Franska vägen 10 Besöksadress Västervik Timmergatan 2B

| Kommen    | tar                       |               |                    |              |              |             |       |       |        |        |         |  |
|-----------|---------------------------|---------------|--------------------|--------------|--------------|-------------|-------|-------|--------|--------|---------|--|
|           |                           |               |                    |              |              |             |       |       |        |        |         |  |
| Bifoga b  | ilaga till a tikel        |               |                    |              |              |             |       |       |        |        |         |  |
| Välj fil  | Ingen fil har valts       |               |                    |              | Lägg till    |             |       |       |        |        |         |  |
| Bifogas e | -post utanför Sisam 💷     |               |                    |              |              |             |       |       |        |        |         |  |
|           |                           |               |                    |              |              |             |       |       |        |        |         |  |
| Spara än  | dringarna Avbryt Fortsätt |               |                    |              |              |             |       |       |        |        |         |  |
|           |                           |               |                    |              |              |             |       |       |        |        |         |  |
| Artikel   | Benämning/Betalale        | Lager         | Statistikkod       | Individ      | Lev.datum    | Avser       | Antal | Enhet | A-pris | Totalt | tar/Bil |  |
| MANUELL   | Manuell förskrivning      | MLAGER        |                    |              | 2020-03-30   | Försäljning | 1     | Styck | 0,00   | 0,00   | Plf     |  |
|           | 881 Nybro Kommun          |               |                    |              |              |             |       |       |        |        |         |  |
|           | Önskat hjälpmedel eller   | rojektering a | v taklyft skrivs i | fältet Övrig | information. |             |       |       |        |        | 7       |  |
|           |                           |               |                    |              |              |             |       |       |        |        |         |  |

## Skriv INTE här eller här

Klicka på Fortsätt

Fyll i kundordern som vanligt. I fältet Övrig information skriver du in det du önskar

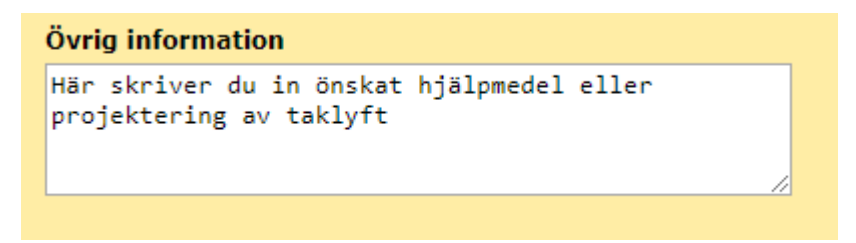

När kundordern är klar klicka på "Verkställ" och du får ett ordernummer direkt som du kan ha koll på i webSESAM.

Din order är nu registrerad. Kundorder: <u>20140003</u>

Klicka på ordernumret så ser du den text du skrev in under Övrig information

| Övrig information<br>Här skriver du in önskat hjälpmedel eller projektering av taklyft |                      |        |                    |  |  |  |  |  |
|----------------------------------------------------------------------------------------|----------------------|--------|--------------------|--|--|--|--|--|
| Artikal                                                                                | Benämning            | Lagor  | Planerat lev.datum |  |  |  |  |  |
| ATUKEI                                                                                 | Betalare             | Lager  | Faktiskt lev.datum |  |  |  |  |  |
| MANUELL                                                                                | Manuell förskrivning | MLAGER | 2020-03-30         |  |  |  |  |  |
|                                                                                        | Nybro Kommun         |        |                    |  |  |  |  |  |